- 定期的に配信するメッセージのテンプレートを 作成しておくと、便利にご利用いただけます。 例・安否確認用メッセージ ・毎月/毎年など、定期的に配信するお知らせ
- **1.** 「メッセージを確認する」から、 「テンプレート」を選択してください。

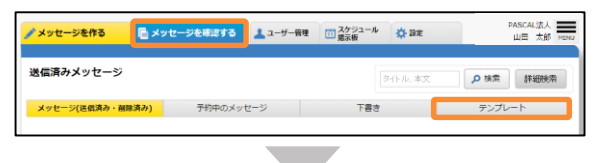

登録されているテンプレートが表示されます。
 「新規作成」を押してください。

| ; | メッセージテンプレート 新規作成 |          |          |        |           |           |     |       |                |                  |
|---|------------------|----------|----------|--------|-----------|-----------|-----|-------|----------------|------------------|
|   | )                | くッセー     | - ジ(送信済) | 9・削除済み | ) 3       | 前中のメッセージ  |     | 71    | lê 👘           | テンプレート           |
|   | 検索術              | E.W. : : | 2 件 表示   | : 100  | • ff << < | 1 > >>    |     |       |                |                  |
|   |                  |          | 分類1▲     | 分類2▲   | テンプレート名   | 件名        | あて先 | 局於編集者 | 木文             |                  |
|   |                  | 1        | 全体       | 全体     | インフルエンザ対策 | インフルエンザ対策 | 未道択 | 高斜 健一 | インフルエンザが流行してい  | います。各日の健康状態について回 |
|   |                  | 2        | 全律       | 全体     | 🗲 安古福紀    | 安古福總      | 未道択 | 英刻 健一 | 安正確認です。 返催してく! | ださい。             |

**3.** テンプレート編集画面が表示されます。 テンプレートの内容を入力してください。

| 名前 選択時に表示されるテンプルート名                    |                                                                                                    |          |  |          |  |  |  |
|----------------------------------------|----------------------------------------------------------------------------------------------------|----------|--|----------|--|--|--|
| LANK                                   | 景後 ジ                                                                                                    |          |  |          |  |  |  |
| 噴1                                     | 全体 ~                                                                                                    |          |  |          |  |  |  |
| 價2                                     | 全体 🗸                                                                                                    |          |  |          |  |  |  |
| あて先                                    |                                                                                                    |          |  |          |  |  |  |
| 配信結果                                   | 配信結果をすべての管理者に ○ 見せる ○ 見せない <u>「説明を見る」</u>                                                                                            |          |  |          |  |  |  |
| 件名                                     | 件名を入力してください                                                                                                    | () 通常 () |  | 業務 緊急とは? |  |  |  |
|                                        |                                                                                                    |          |  |          |  |  |  |
|                                        |                                                                                                    |          |  |          |  |  |  |
| 資用                                     | ● f2し 〇 あり<br>興町近辺                                                                                                    |          |  |          |  |  |  |
| 質問<br>文章透信                             | <ul> <li>なしつあり<br/>調読点回</li> <li>なしつあり</li> </ul>                                                                                    |          |  |          |  |  |  |
| 質問<br>文章遊信<br>掲載期限                     | <ul> <li>なし ○あり<br/>取取点面</li> <li>なし ○あり</li> <li>30 日</li> </ul>                                                                    |          |  |          |  |  |  |
| 質問<br>文章遊戲<br>掲載問題<br>自動用選供            | <ul> <li>なし○あり<br/>東北山</li> <li>なし○あり</li> <li>の</li> <li>日</li> <li>未あ長う動い売払信を ● しない○ する<br/>・水時応に (39) ※用に (30) ※目 たの間で</li> </ul> | 同語名されます。 |  |          |  |  |  |
| 貸間<br>文章遊信<br>列載周環<br>自動用透信<br>家族の女面碑認 |                                                                                                    | 用资格公约正才。 |  |          |  |  |  |

4. テンプレート内容の入力後、「保存する」を押してください。

| テンプレート | 編集 🔶 一覧に戻る |   | 保存する | 下書きまたは過去メッセージを引用する |
|--------|------------|---|------|--------------------|
| 名前     | インフルエンザ対策  |   |      |                    |
| 並び順    | 新規作成の次     | • |      |                    |
| - 会考賞1 | A/* •      |   |      |                    |

5. 「テンプレートを保存しました」と表示されたら、 テンプレートの作成は完了です。 ※「メッセージを作る」画面でテンプレートを選択することで、 メッセージを簡単に編集・送信できます。(参考: P22)